## Cómo cambiar idiomas o traducir en Google Chrome descargando Google Translate

- 1. Haga clic en **Google Chrome** que luce como este ícono.
- 2. Cuando se abra en esta pantalla, escriba google translate extensión en el cuadro de búsqueda.

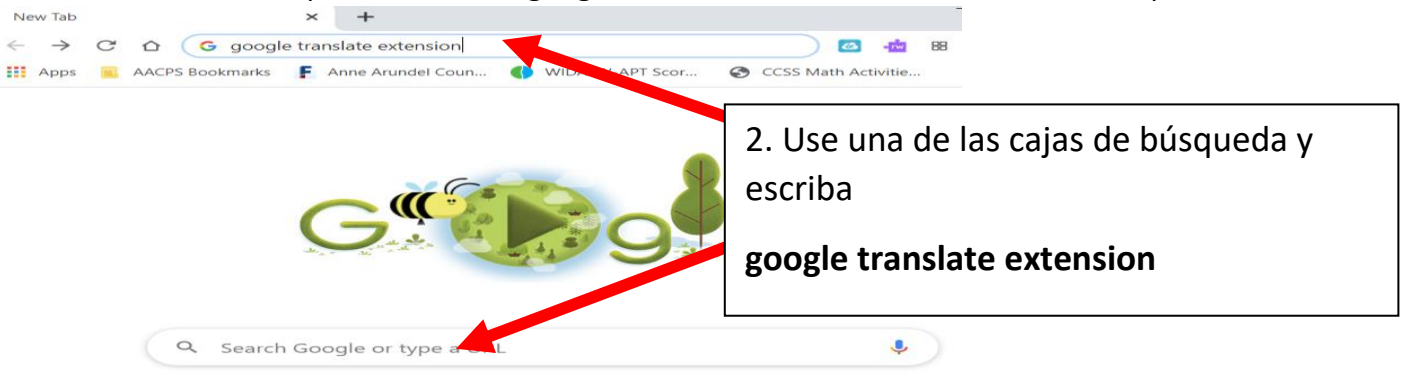

3. Haga clic en "enter o return" en el
So enter o return" en el
So enter o return
C V B N M < 2 7 with</li>

| Apps AACPS Book | Marks F Anne Arundel Coun  WIDA: W-APT Scor CCSS Mate 4. Clic Google Translate – Google Chrome.                                                                                                    |
|-----------------|----------------------------------------------------------------------------------------------------|
| G¢ 🙀 gle .      | google translate extension                                                                                                    |
|                 | Q All 🖺 Books 🖼 News 🕨 Videos 🖾 Images 😳 dre 🛛 Settings Tools                                                                                                    |
|                 | About 83,400,000 results (0.45 seconds)<br>chrome.google.com > webstore > detail > google-tragence +                                                                                                    |
|                 | Google Translate - Google Chrome<br>Mar 17, 2020 - Learn more about Google Translate at https://support.google.com/translate. By<br>Installing this extension, you agree to the Google Terms of                                                                     |
|                 | chrome.google.com > aapbdbdomjkkjkaonfhkkikfgjilcleb                                                                                                    |
|                 | Google Translate - Chrome Web Store<br>translate the entire page. You can also change extension options to automatically show<br>translation every time you highlight text. Read more. Read less. Additional<br>******* Rating: 4.4 - 4.2.901 yotes - Free - Chrome |

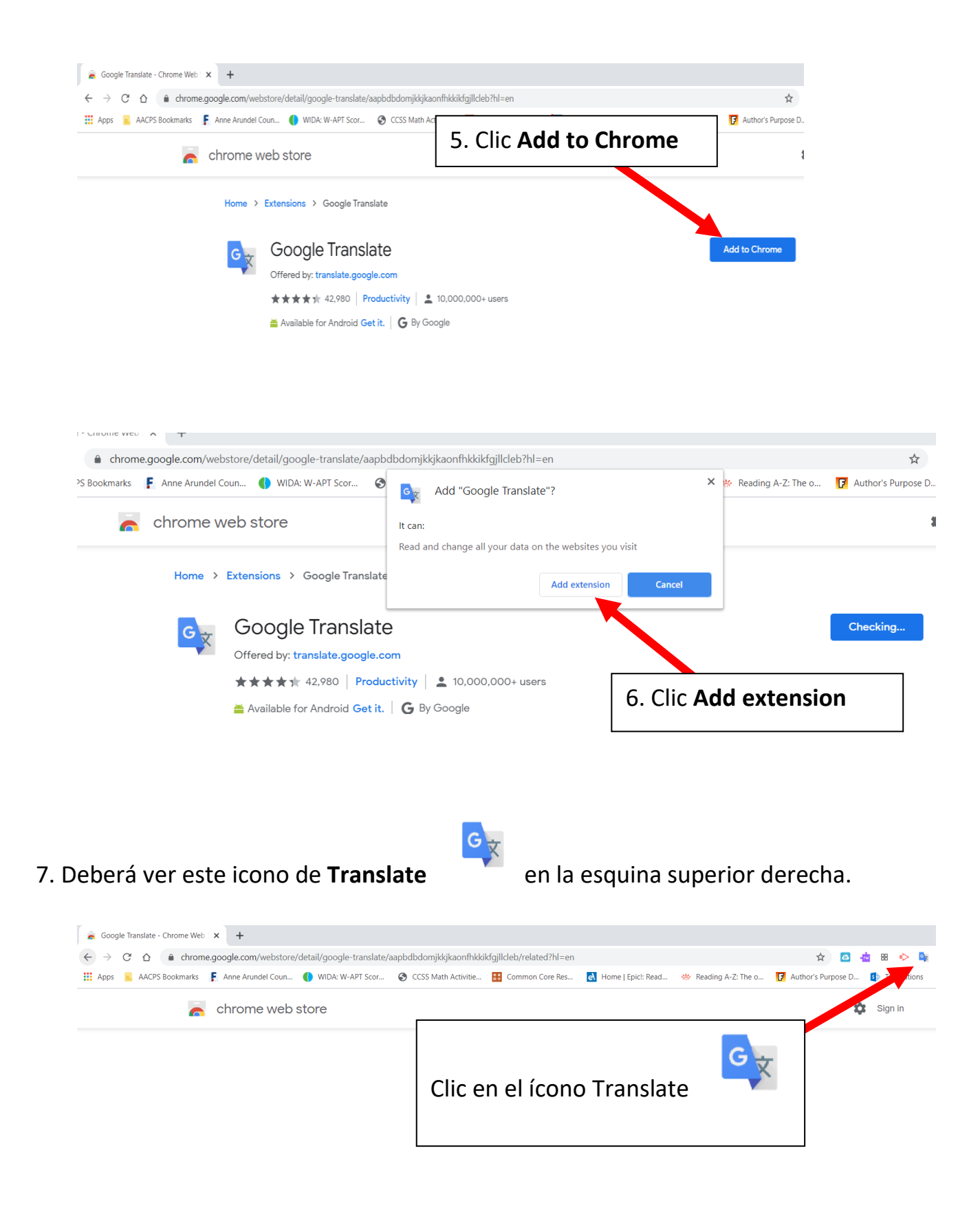

Si desea traducir algo a otro idioma que no sea inglés:

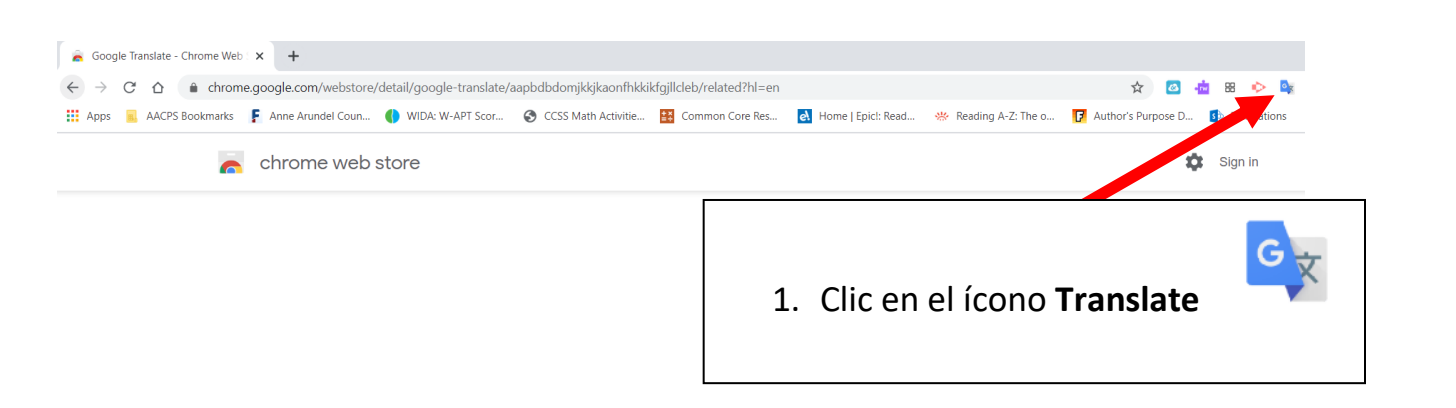

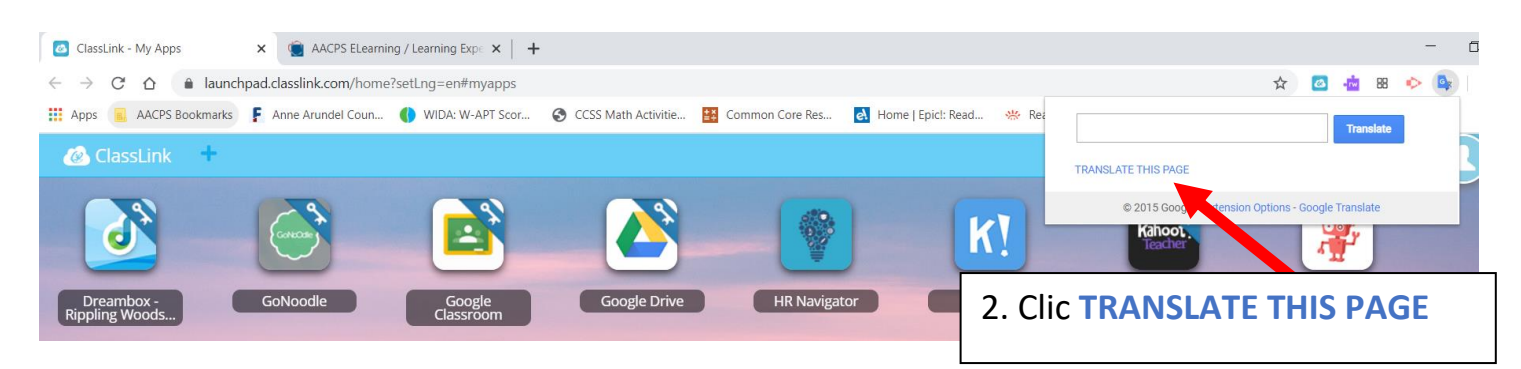

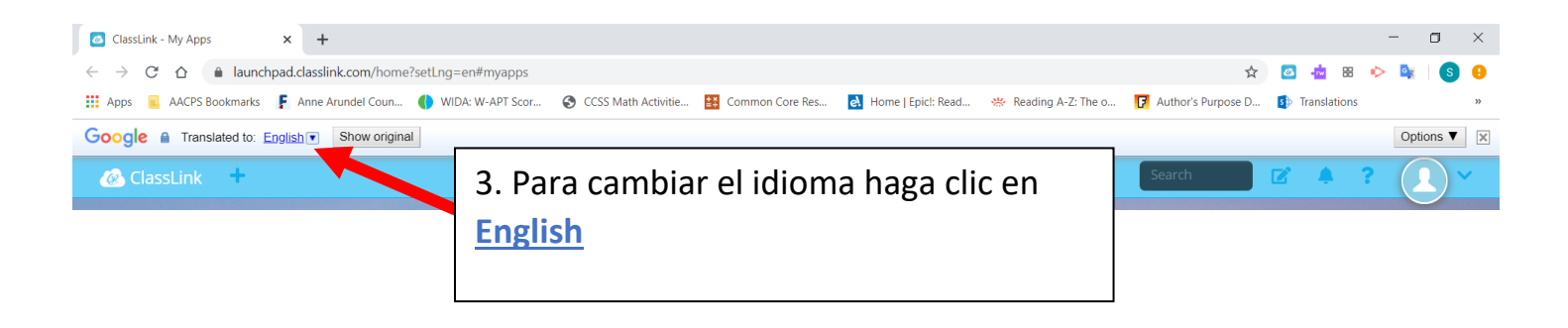

4. Aquí hay una lista de las diferentes idiomas. Haga clic en el idioma que necesite.

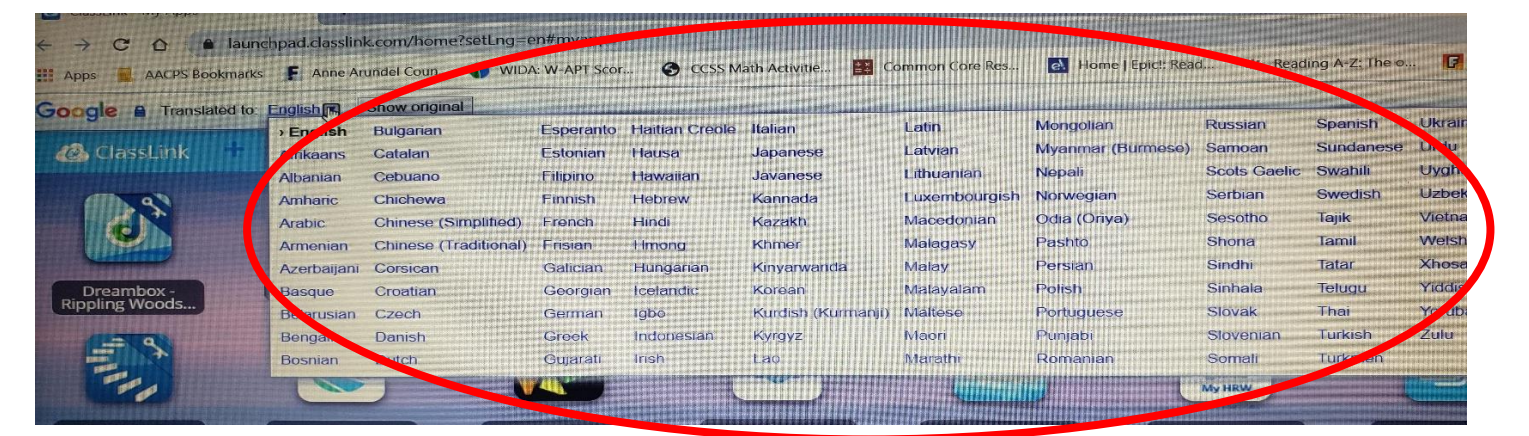

## 5. Haga clic en **Show original** para cambiar al Inglés.

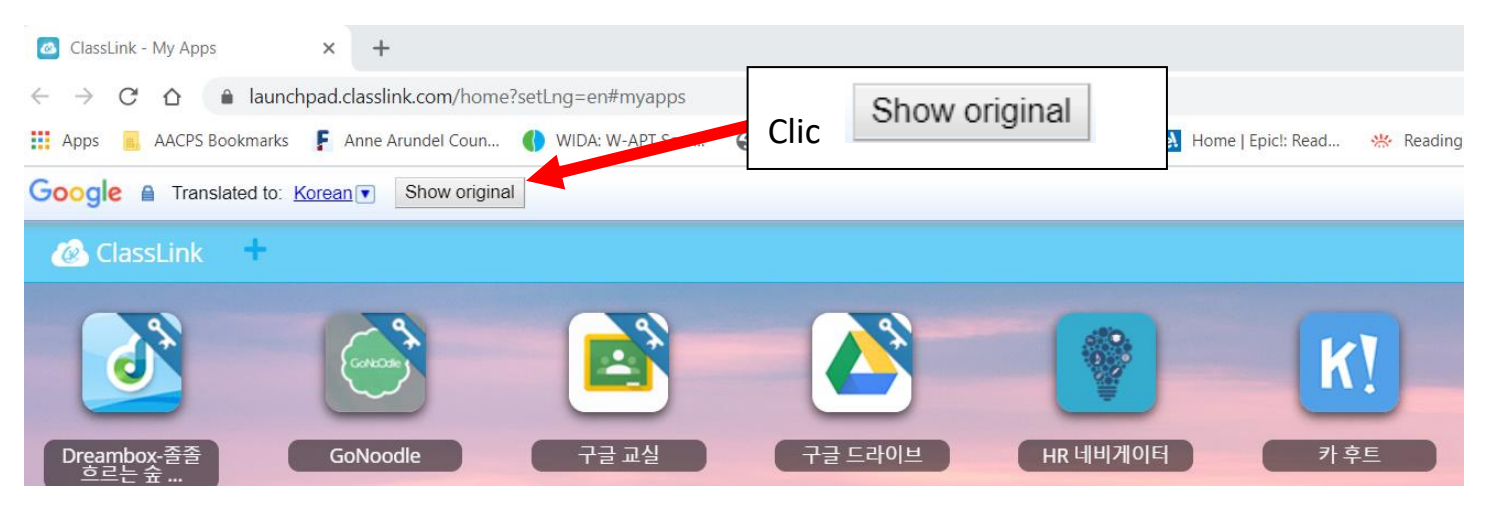

6. Haga clic en **Translate** para cambiar al idioma que desee.

| OlassLink - My Apps                                                                                                    | X E Classes                           | ×   +                         |                            |                        |  |  |
|----------------------------------------------------------------------------------------------------|---------------------------------------|-------------------------------|----------------------------|------------------------|--|--|
| $\leftrightarrow$ $\rightarrow$ C $\triangle$ (a) launch                                                                                                    | npad.classlink.com/home?setLng=       | =en#myapps                    |                            |                        |  |  |
| Apps 📕 AACPS Bookmarks                                                                                                    | lome   Epicl: Read 🛛 👾 Reading A-Z: 🕯 |                               |                            |                        |  |  |
| Google A View this page in: Korean View this page in: Korean View this |                                       |                               |                            |                        |  |  |
| 🐼 ClassLink 🕂                                                                                                    |                                       |                               |                            |                        |  |  |
|                                                                                                    |                                       |                               |                            |                        |  |  |
| AACPS ClassLink<br>How-to                                                                                                    | AACPS AAC<br>Homepage                 | CPS Intranet AACPS (<br>Resou | Online Blackboard<br>Irces | Code Studio<br>Courses |  |  |

\*\* Cuando abra una nueva pestaña para una nueva búsqueda de información, por favor haga

clic en el ícono Translate

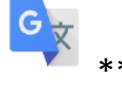